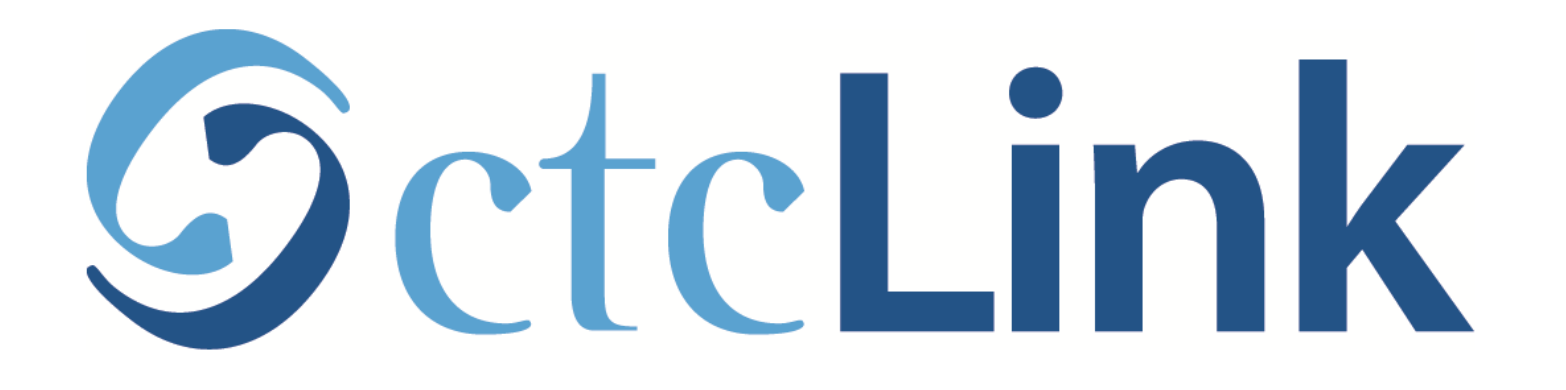

## Enroll in a Class using a Class Number (mobile friendly)

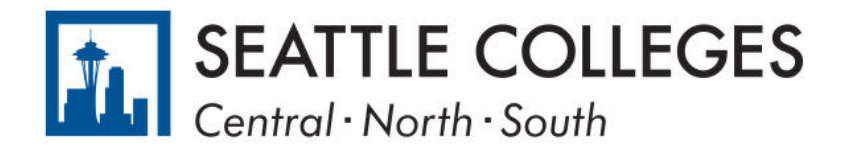

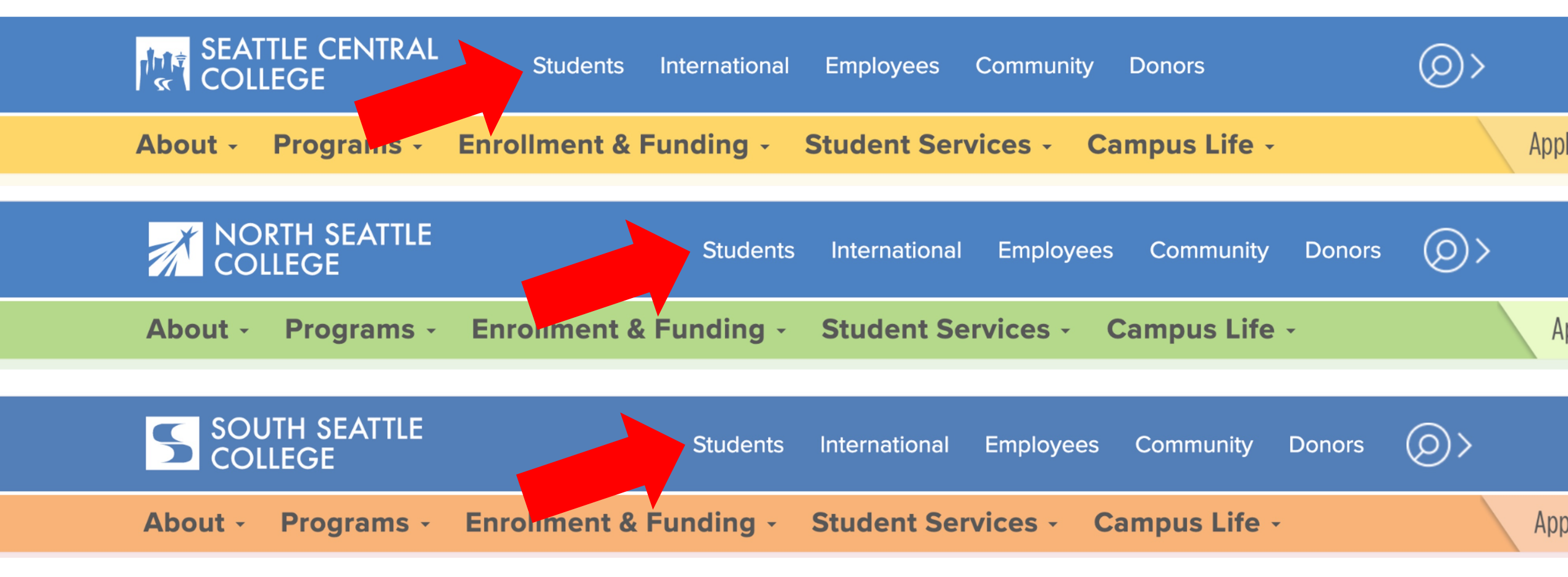

Open a browser and go to your campus website.

Step 1: Click on Students.

www.seattlecentral.edu www.southseattle.edu www.northseattle.edu

# **Students**

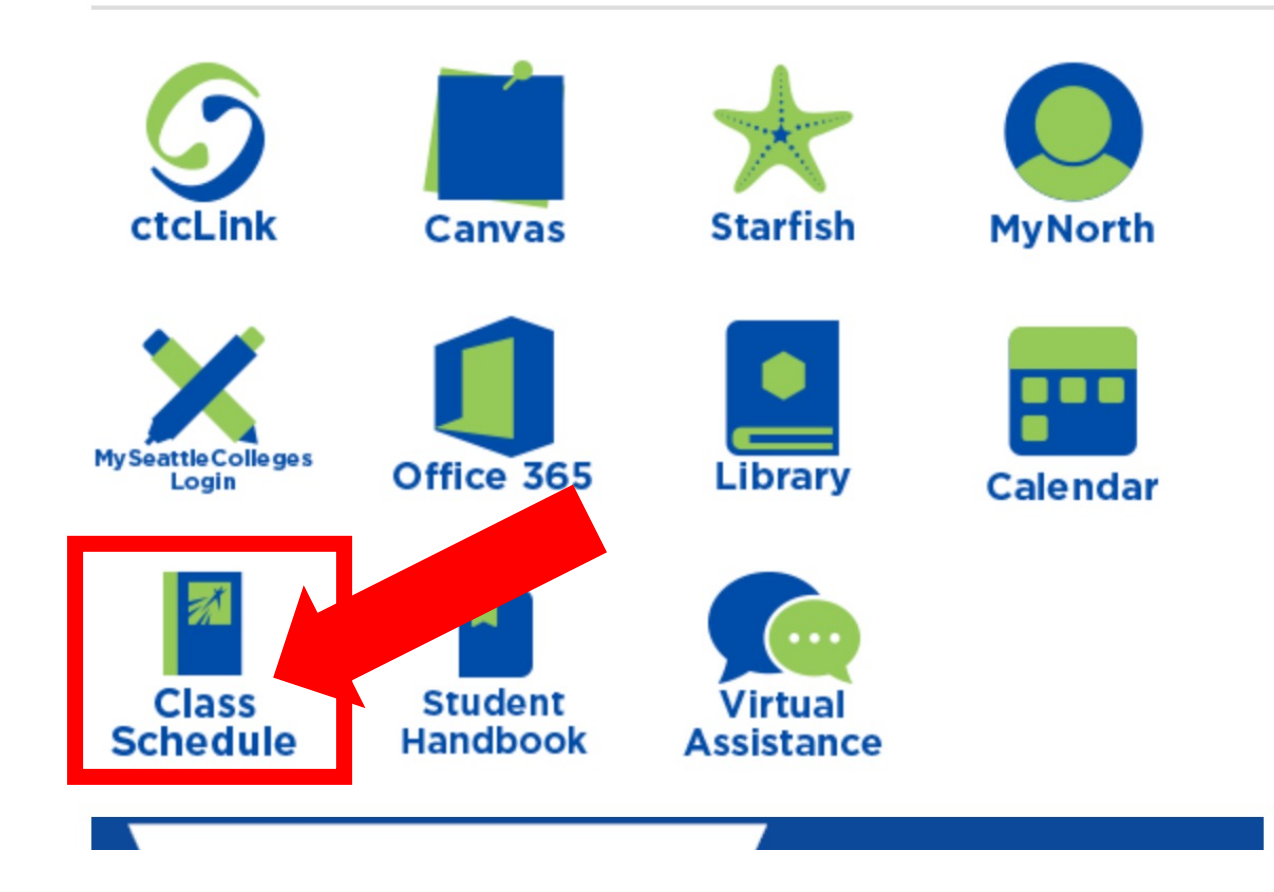

### **Latest from North Seattle**

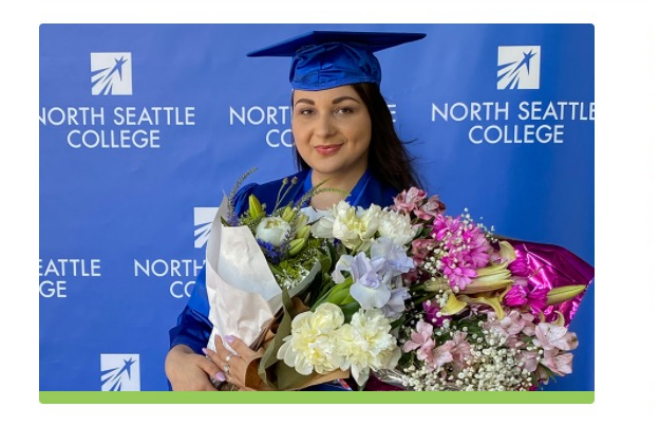

2021 Graduation and Juneteenth Celebration

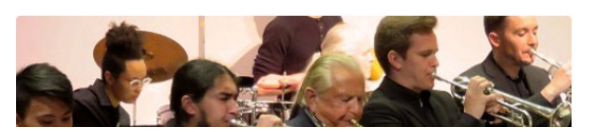

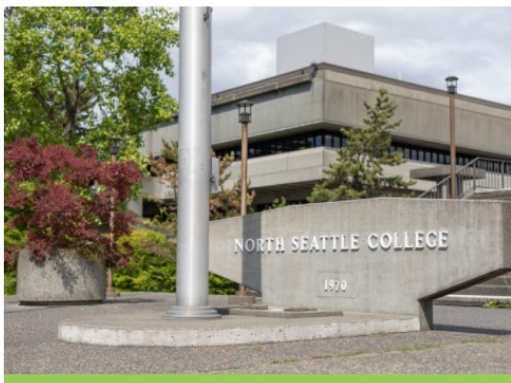

Crawford Appointed President ( North Seattle College

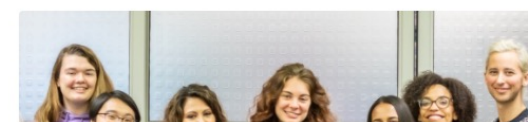

# Step 2: Click the Class Schedule icon.

| =         | Class Search                                 |               |   |                  |      |                    |         |                | \$ |  |  |
|-----------|----------------------------------------------|---------------|---|------------------|------|--------------------|---------|----------------|----|--|--|
| 8         | Select all the required (*) search criteria. |               |   |                  |      |                    |         |                |    |  |  |
| <b>()</b> | Term: *<br>SUMMER 2021                       | ✓ Acad Career | ~ | Subject *        | ~    | Catalog #          | Keyword | More Filters 1 |    |  |  |
|           | Search                                       | Reset Filters |   |                  |      |                    |         |                |    |  |  |
|           | Show Open Classe                             | s Only        |   |                  |      |                    |         |                |    |  |  |
|           |                                              |               |   |                  |      |                    |         |                |    |  |  |
|           |                                              |               |   |                  |      |                    |         |                |    |  |  |
|           |                                              |               |   |                  |      |                    |         |                |    |  |  |
|           |                                              |               |   |                  |      |                    |         |                |    |  |  |
|           |                                              |               | S | Select search cr | iter | ia to view classes | ).      |                |    |  |  |
| θ         |                                              |               |   |                  |      |                    |         |                |    |  |  |
|           |                                              |               |   |                  |      |                    |         |                |    |  |  |

# **Step 3:** Click the **profile icon** at the bottom left.

| G                     | octcLink                                 |
|-----------------------|------------------------------------------|
| Washingt              | on State Community and echnical Colleges |
| ctcLink ID            |                                          |
| Password              | ©                                        |
| - Keep me s           | ignea in                                 |
| -                     | Sign in                                  |
| Reset Passwor         | d                                        |
| Unlock Accour<br>Help | nt                                       |
| How to E              | Enable Screen Reader Mode                |
| A                     | ctivate Your Account                     |

**Step 4:** Enter your ctcLink ID and password. Then click **Sign In**.

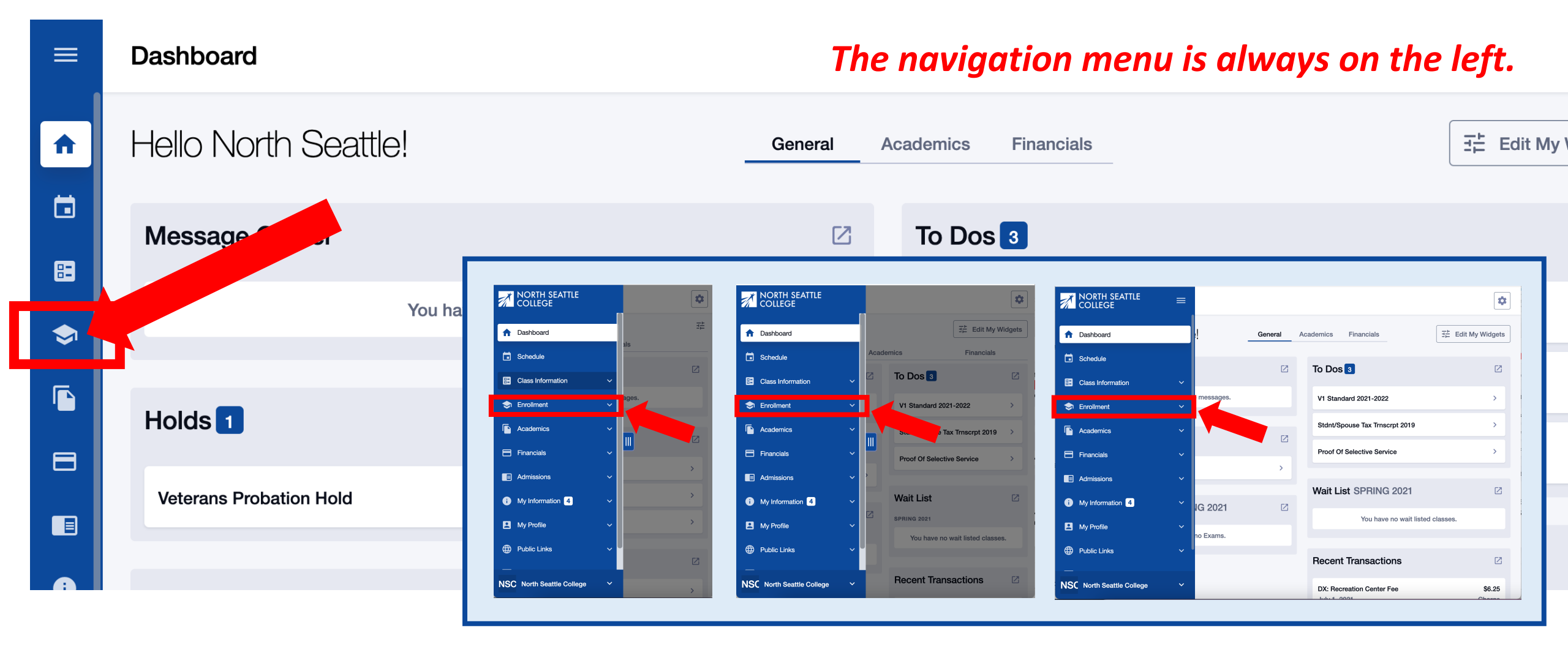

Click the Enrollment icon in the left navigation bar to expand the menu.

NSC North Seattle College

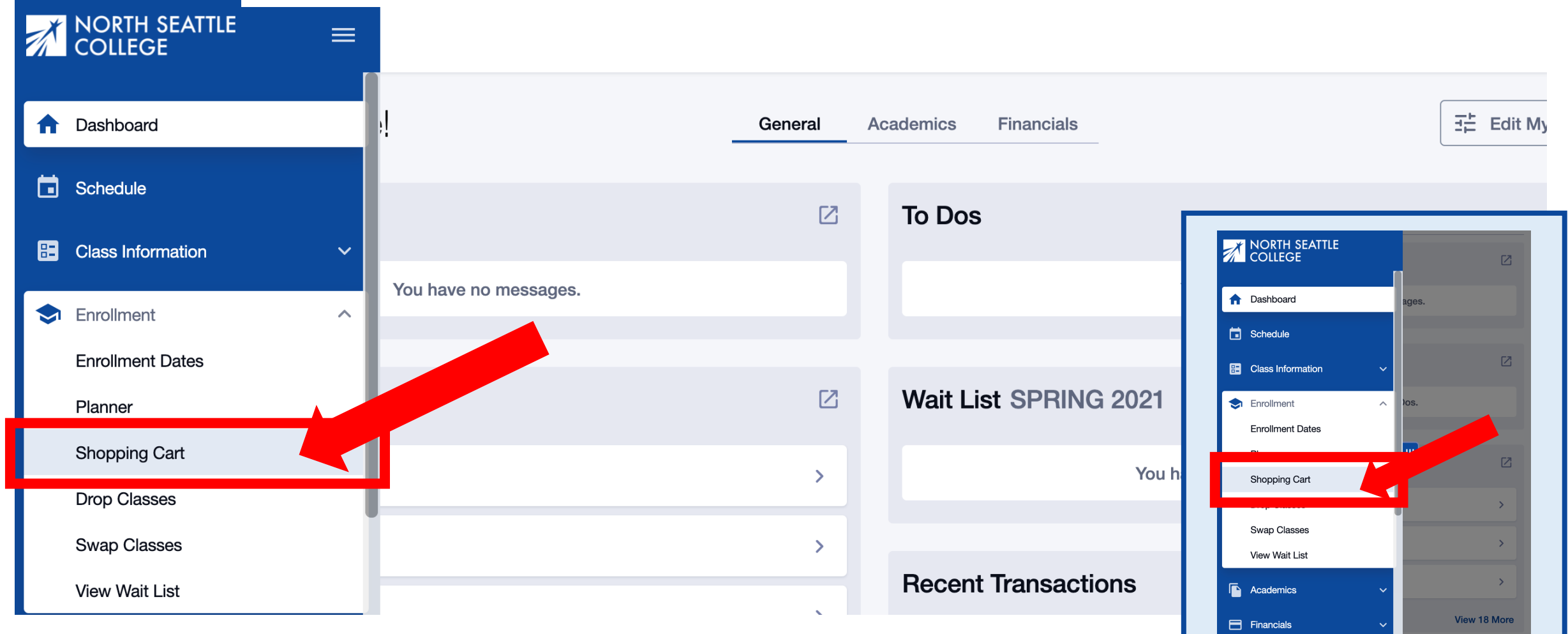

# Step 6: Click Shopping Cart.

| ≡  | Shopping Cart        |   |                                           |       | × ×                     |    |                      |                             |           |
|----|----------------------|---|-------------------------------------------|-------|-------------------------|----|----------------------|-----------------------------|-----------|
| •  | Term:<br>WINTER 2022 | ~ |                                           |       | Add Class ~             | _  |                      |                             |           |
|    | Q Search             |   |                                           | elete | Class Search<br>Planner | Sh | nopping Cart         |                             | <b>\$</b> |
| 8  |                      |   |                                           |       | Add by class number     |    | Term:<br>WINTER 2022 |                             |           |
| \$ |                      |   |                                           |       |                         |    | Schedule             | Add Class ∨<br>Class Search |           |
|    |                      |   |                                           |       |                         |    | Q Search             | Planner                     |           |
| 8  |                      |   |                                           |       |                         |    | Delete               | Add by class number         |           |
|    |                      |   | You do not have any classes in your cart. |       |                         |    |                      |                             |           |
| ı  |                      |   |                                           |       |                         |    |                      |                             |           |
|    |                      |   |                                           |       |                         |    | You do not have      | any classes in your cart    |           |
|    |                      |   |                                           |       |                         |    |                      |                             |           |
|    |                      |   |                                           |       |                         |    |                      |                             |           |
|    |                      |   |                                           |       |                         |    |                      |                             |           |

## Step 7: Click Add Class and select Add by class number.

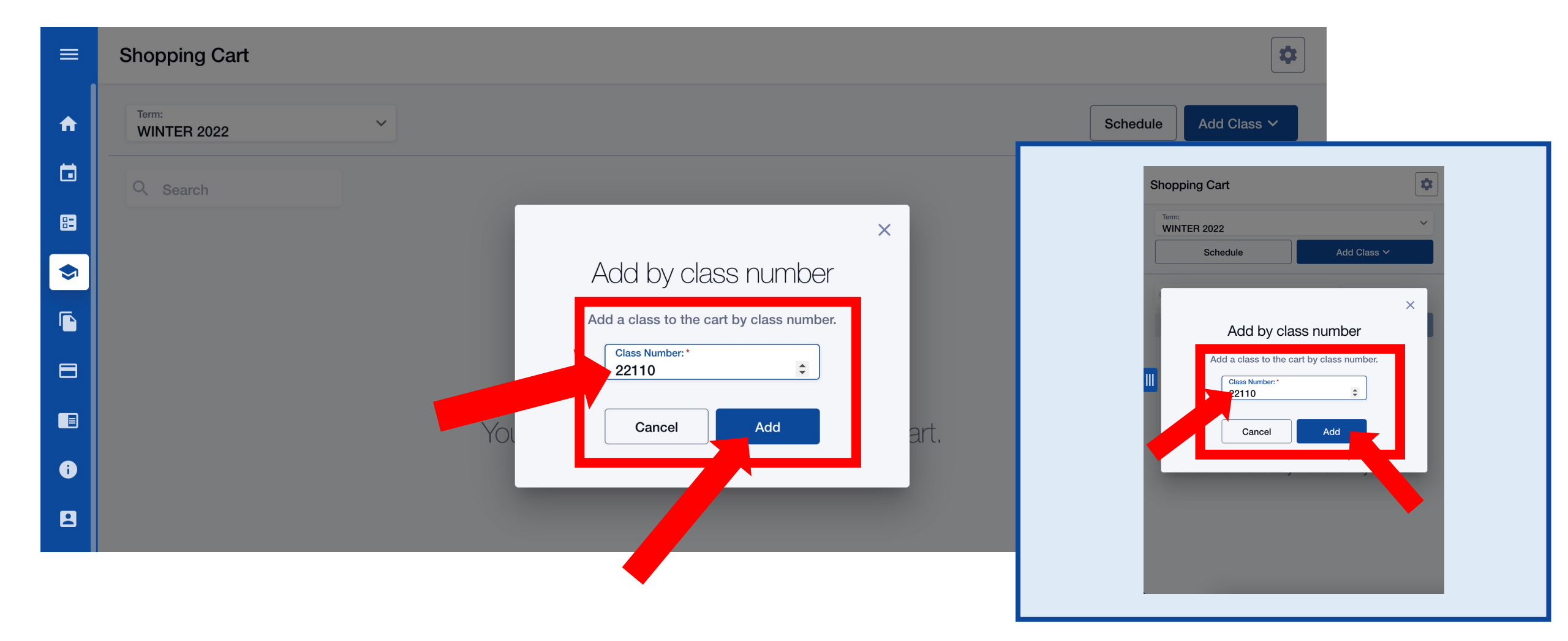

## **Step 8:** Enter the class number (typically 4-6 digits) and click Add.

| Clas                          |                      |                                 |                    |            |          |      |                                |        |   |
|-------------------------------|----------------------|---------------------------------|--------------------|------------|----------|------|--------------------------------|--------|---|
| Care BIOL 1                   | 25 - Bio             | logy Of The                     | Pac Nw             |            |          |      |                                |        |   |
| Unit                          | TED CLASS            |                                 |                    |            |          |      |                                |        |   |
| Class                         | #:                   |                                 | 4556 (D01)         |            | Room:    |      | Online                         |        |   |
| Sectio                        | n:                   |                                 | D01                |            | Start:   |      | -                              |        |   |
| Davs:                         |                      |                                 | -                  |            | End:     |      | -                              |        |   |
| Clas Instru                   | ctor:                |                                 | Elizabeth Gou      | ulet       | Status:  |      | Wait List                      |        |   |
|                               |                      |                                 |                    |            |          |      |                                |        |   |
| Spe CLASS                     | Laborat              | COTY SECTION                    | (Required)         | START      | END      | ROOM | INSTRUCTOR                     | STATUS |   |
| Spe CLASS                     | Laborat<br>#         | COTY SECTION<br>SECTION         | (Required)<br>DAYS | START<br>- | END<br>- | ROOM | INSTRUCTOR<br>Elizabeth Goulet | STATUS |   |
| TEX<br>Spe<br>CLASS<br>LAB (4 | Laborat<br>#<br>557) | COTY SECTION<br>SECTION<br>D01L | (Required)<br>DAYS | START<br>- | END<br>- | ROOM | INSTRUCTOR<br>Elizabeth Goulet | STATUS | O |
| TEX<br>Spe<br>CLASS<br>LAB (4 | Laborat<br>#<br>557) | Cory section<br>SECTION<br>D01L | (Required)<br>DAYS | START<br>- | END<br>- | ROOM | INSTRUCTOR<br>Elizabeth Goulet | STATUS | • |

You may be prompted to choose the Lab/Studio section. If so, check the option button next to your preferred Lab/Studio section and click **Continue**.

Step 9: If NOT prompted to choose a Lab/Studio section, go to Step 12.

| ≡           | Shopping Cart                                                                                             | <b>\$</b>            |
|-------------|----------------------------------------------------------------------------------------------------|----------------------|
| ♠           | Term:<br>WINTER 2022                                                                                      | Enrollment options × |
|             | C Search Enrollment options ×                                                                             | Permission Number    |
| <b>&gt;</b> | HIST& 127: World Civilizations II  D1 - 22110                                                             |                      |
| 8           | This box is here by default. You do not need a<br>Permission Number<br>Permission Number for every class. |                      |
|             | Cancel Save                                                                                               |                      |
| 8           |                                                                                                    | Cancel Save          |

Step 10:

Select if you want to be added to the **Waitlist** and/or enter a **Permission Number** <u>if required</u>. Then click **Save**.

# Remember that the Permission Number field appears by default. You do not need a permission number for every class.

| = | Shopping Cart                 |                        |      |       |     |              |       |                      | * | Shopping Cart                    |              |
|---|-------------------------------|------------------------|------|-------|-----|--------------|-------|----------------------|---|----------------------------------|--------------|
| ń | Term:<br>WINTER 2022          | ~                      |      |       |     |              |       | Schedule Add Class V |   | Term:                            |              |
|   | Q Search                      |                        |      |       |     |              |       | Delete Verst Enroll  |   | WINTER 2022 Schedule             | Add Class 🗸  |
|   | CLASS 🔻                       | DESCRIPTION            | DAYS | START | END | INSTRUCTOR   | UNITS | STATUS 🗹 🔻           |   | Q. Search                        | Deselect All |
|   | > HIST& 127<br>D1-LEC (22110) | World Civilizations II | ARR  | -     |     | Scott Rausch | 5     | 0 28/30 ☑            |   | Delete Validate                  | Enroll       |
|   |                               |                        |      |       |     |              |       |                      |   | IST& 127: World Civilizations    |              |
|   |                               |                        |      |       |     |              |       |                      |   | :: 5<br>is: 0 28/30              |              |
|   |                               |                        |      |       |     |              |       |                      |   | Days: ARR<br>Start: -<br>End: -  |              |
|   |                               |                        |      |       |     |              |       |                      |   | Instructor: Scott Rausch<br>View |              |
|   |                               |                        |      |       |     |              |       |                      |   |                                  |              |

Step 11: Check the box next to the class in your Shopping Cart and click Enroll.

|                          |                        | motruoton                                     | Elizabeth doulet |                                |                                               |   |
|--------------------------|------------------------|-----------------------------------------------|------------------|--------------------------------|-----------------------------------------------|---|
| graduate                 |                        | Dates:                                        | 06/28/2021 - 08/ | /20/                           |                                               |   |
| ar Academ <sup>: -</sup> | Pession                | 5 4 5                                         | TDA              |                                |                                               |   |
| 3                        |                        | Enrollment Results                            |                  |                                |                                               |   |
| d<br>ver fundarr         | Enrollment re          | sults of 1 class(es) for the term SUMMER 2021 | - 1              | Class # 4805                   | Error                                         | h |
| h readings               | CLASS                  | RESULTS                                       | ec               |                                |                                               |   |
| e fulfills the           |                        |                                               |                  | Unable to add this class - req | uisies have not been met. MATH 098 with a 2.0 |   |
|                          | Class # 22110          | Added to your schedule.                       | - 1              | or better.                     |                                               |   |
| e see NSC                | This class has been ad | Ided to your schedule.                        | _                | Class # 6973                   | Added to your schedule.                       |   |
|                          |                        |                                               |                  | This class has been added to   | you schedule.                                 |   |
|                          |                        |                                               |                  |                                |                                               |   |
|                          |                        | ОК                                            |                  | -                              |                                               |   |
|                          |                        |                                               |                  | of te                          |                                               |   |
|                          |                        |                                               |                  |                                |                                               |   |

Review the **Enrollment Results** to confirm you've been added to the class. A green results box = Success! Red = Error.

Step 12: If you've been added to the Waitlist, you'll see your position number here. Click OK to exit out of this page.